## いわてモバイルメール 「防災みやここうほう」新規登録手順

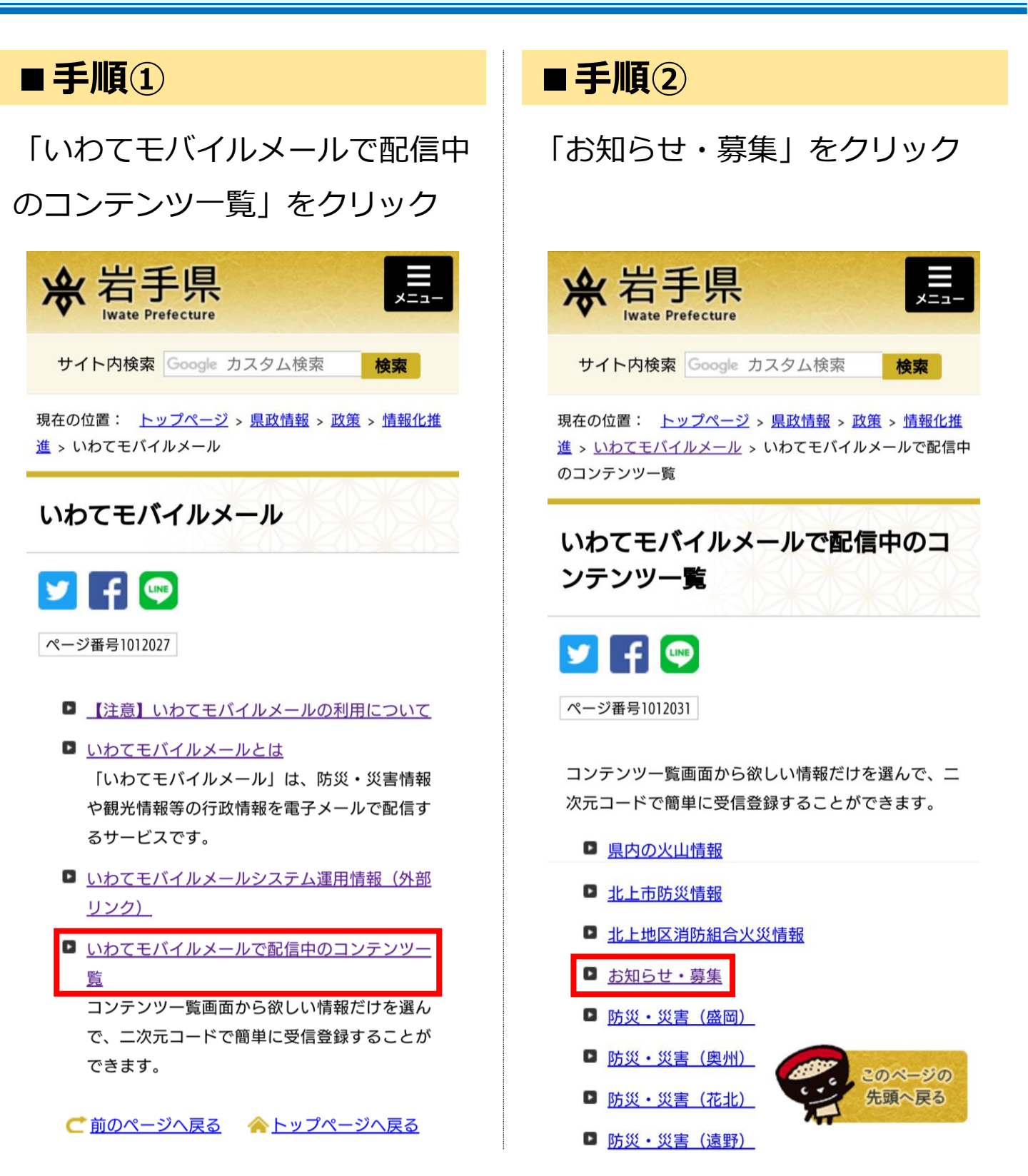

## いわてモバイルメール 「防災みやここうほう」新規登録手順

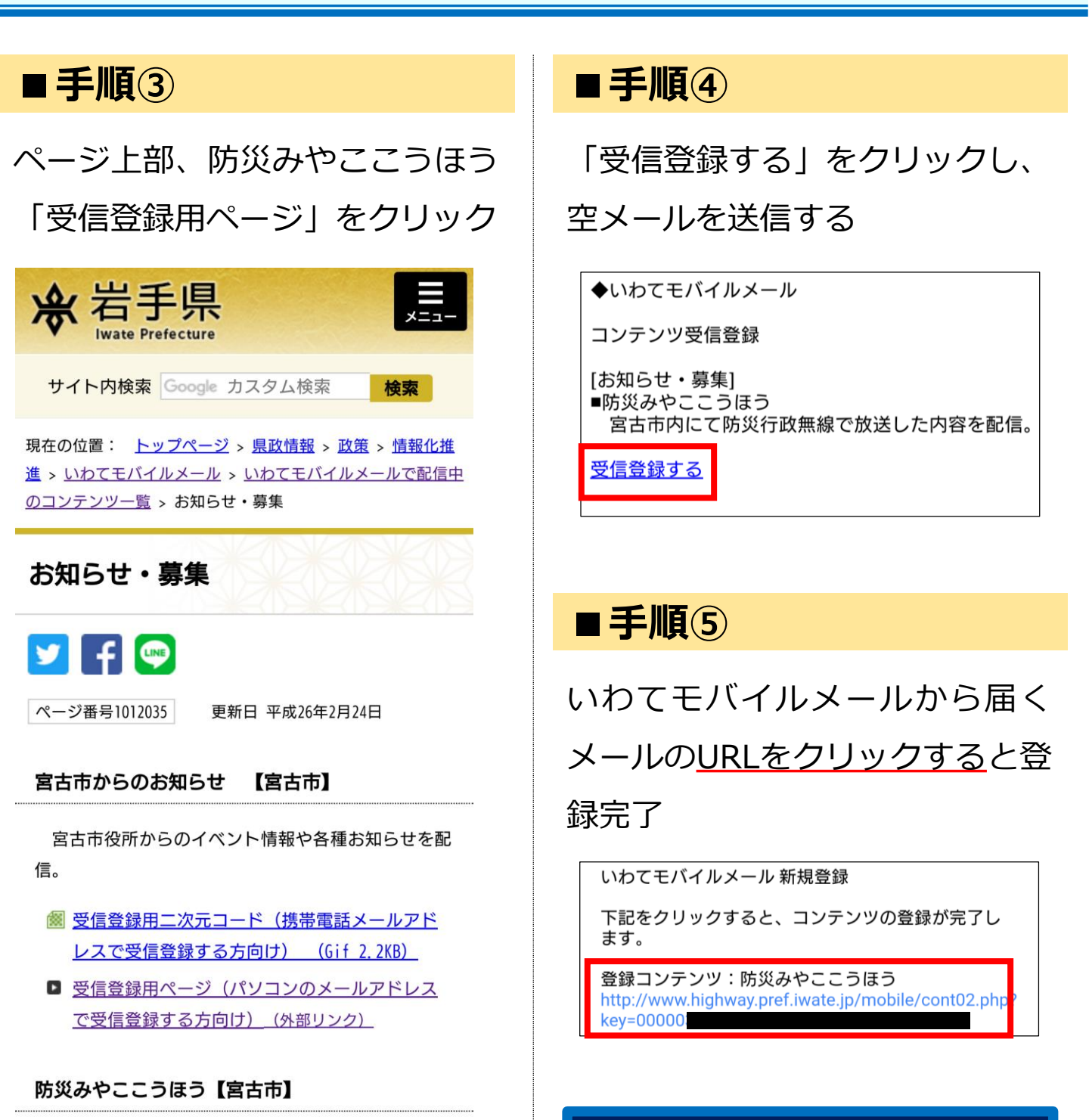

宮古市内にて防災行政無線で放送した内容を配信。

<u>レスで受信登録する方向け) (Gif 2.9KB)</u>

■ 受信登録用ページ(パソコンのメールアドレス

で受信登録する方向け) (外部リンク)

迷惑メールフィルター等でメール受 信 を 制 限 し て い る 場 合 は 、 「@mail.highway.pref.iwate.jp」 及び「@pref.iwate.jp」からのメー ルを受け取れるよう、あらかじめ設 定変更をしてください。